# 「SHM912」 ペアリングマニュアル

# 「SHM912」とスカイトランシーバーアプリを ペアリングする方法

2019/9/25

Ver1.0

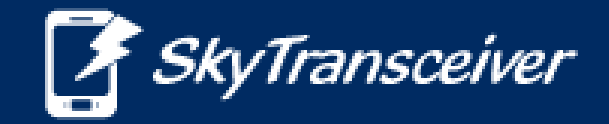

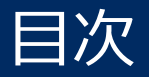

#### これは『SHM912』とスマホのペアリング方法のマニュアルです。

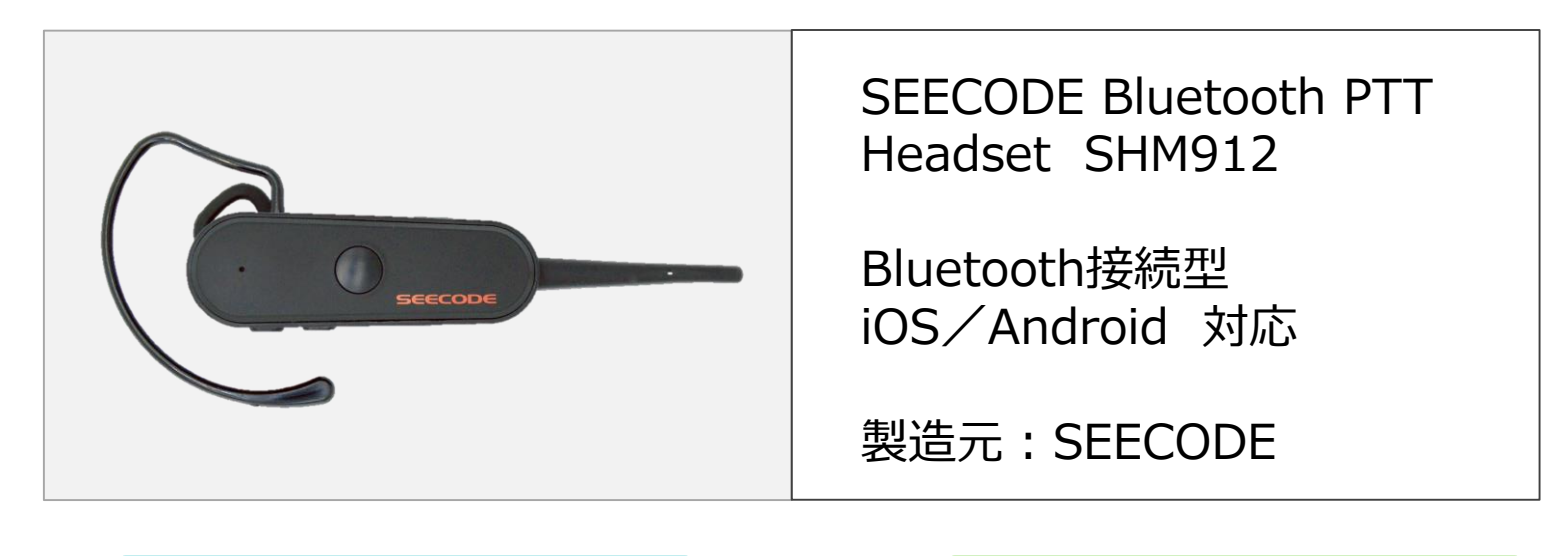

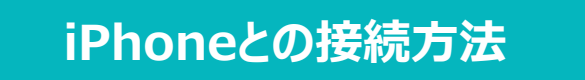

P2~P6

Androidとの接続方法 (例:Galaxy)

P7~P11

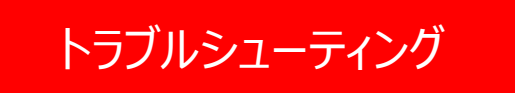

 $P12\sim$ 

iPhoneとのペアリング方法

#### ①スマートフォンの『設定』からBluetooth機能をオンにします。

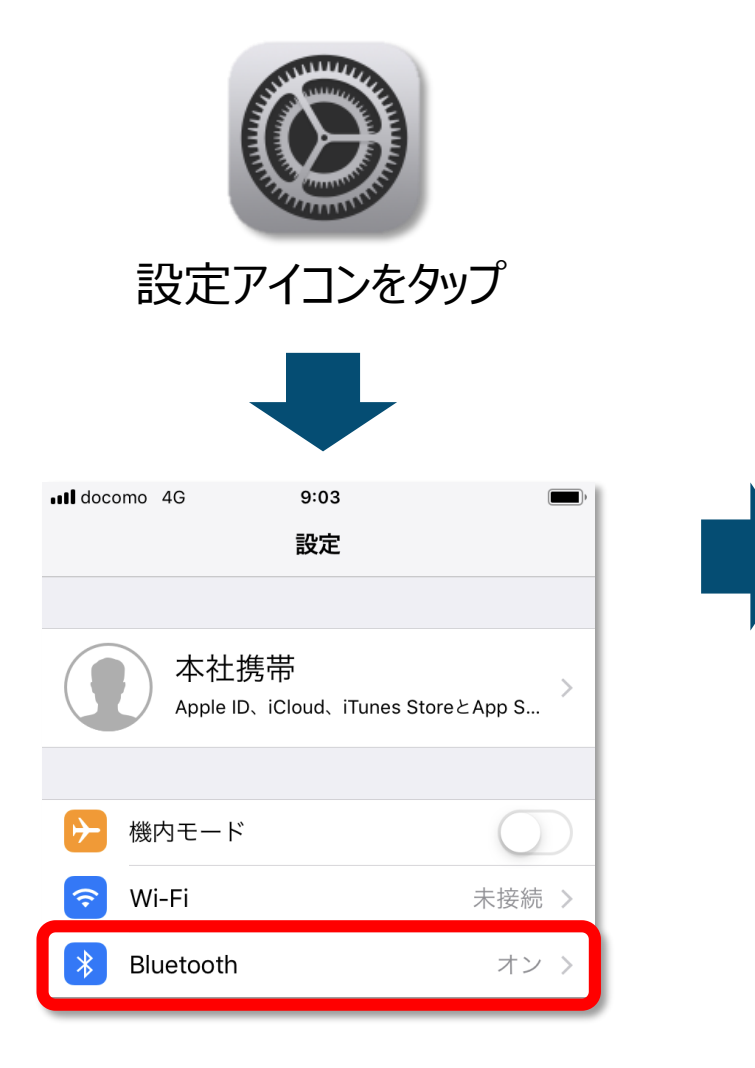

| Il docomo 4G              | 9:23        |               |
|---------------------------|-------------|---------------|
| く設定                       | Bluetooth   |               |
|                           |             |               |
| Bluetooth                 |             |               |
| "SA-07460"という             | 名前で検出可能です。  |               |
| 自分のデバイス                   |             |               |
| SHM912 xxxx               |             | 接続済み ()       |
|                           |             |               |
| その他のデバイス                  |             |               |
| Mi Phone                  |             |               |
| Apple WatchをiPh<br>使用します。 | oneとペアリングする | こは、Watch Appを |

SHM912

#### ②『SHM912』を起動し、ペアリングモードにします。

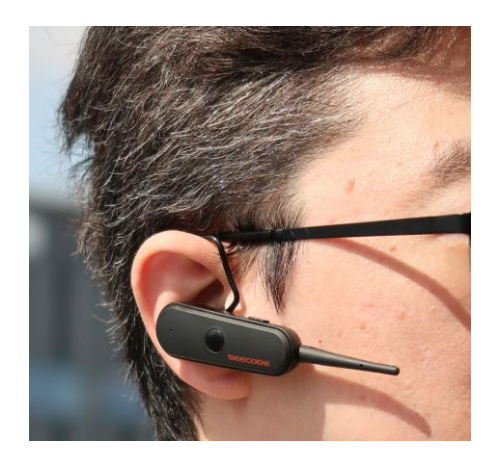

耳に『SHM912』を 装着してください。

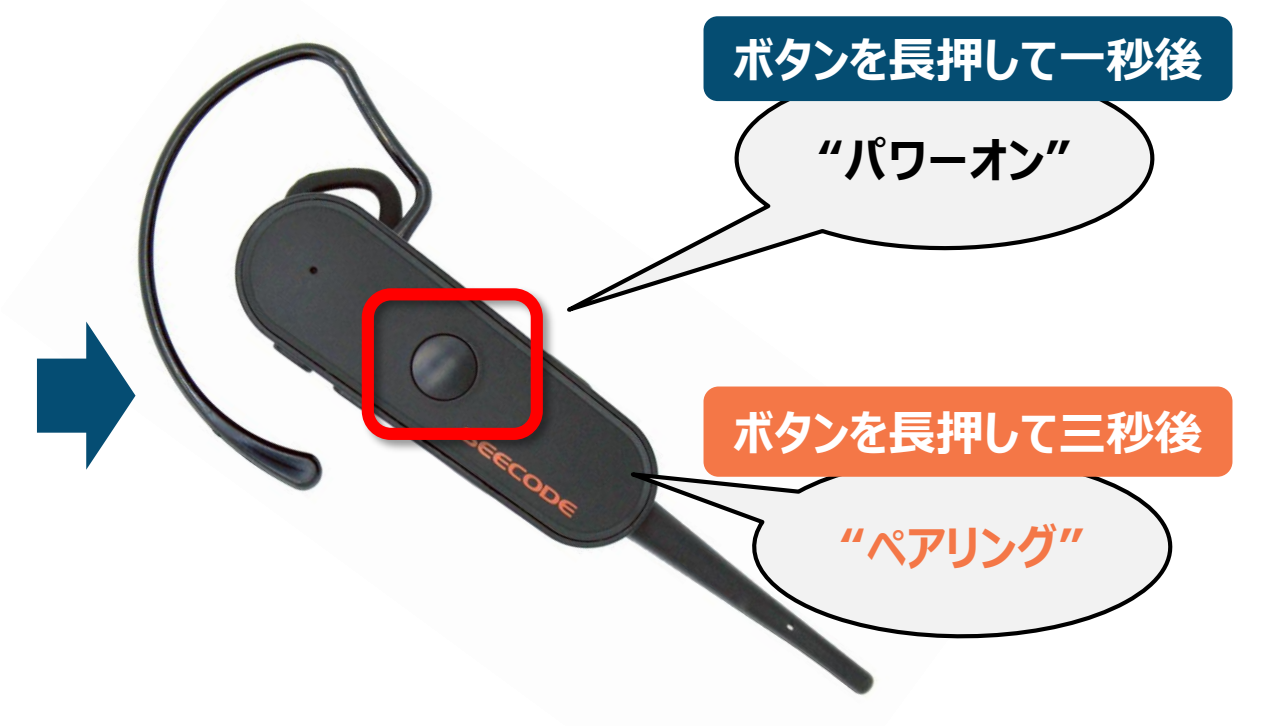

ボタンを押すとガイド音声が聞こえます。 「ペアリング」と聞こえるまで丸いボタンを長押ししてください。 (約3秒)

# ③スマートフォンと『SHM912』を接続します。

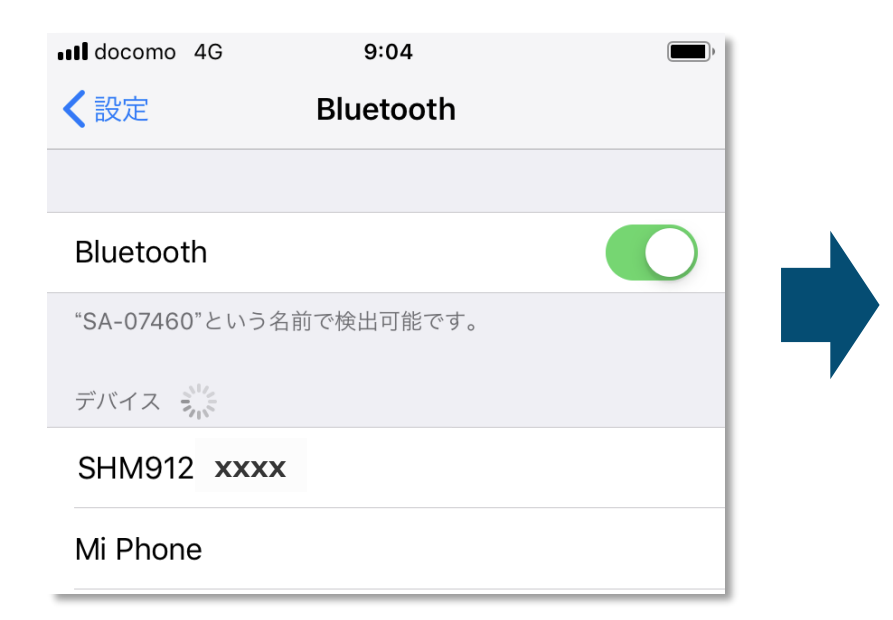

iPhoneの設定画面からBluetooth設 定を開いてください。 (スライド1P参照)

「デバイス」という項目の中に、付近にある Bluetoothデバイスが表示されます。

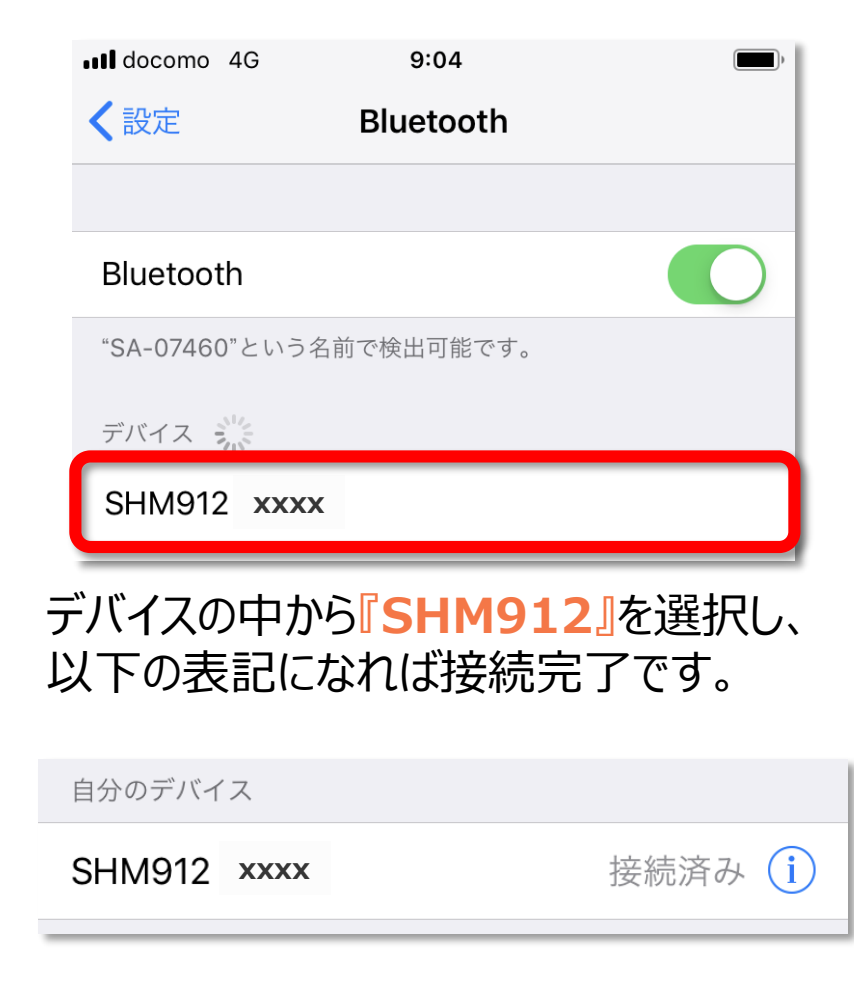

# ④スカイトランシーバーと『SHM912』を接続します。

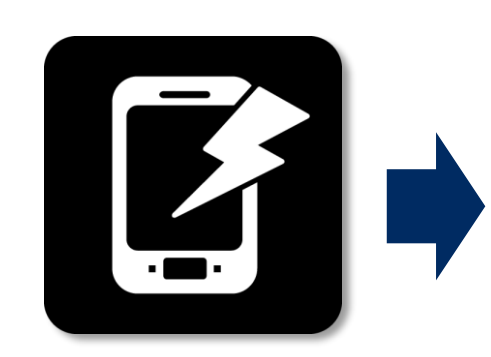

スカイトランシーバー アプリを起動してくだ さい。

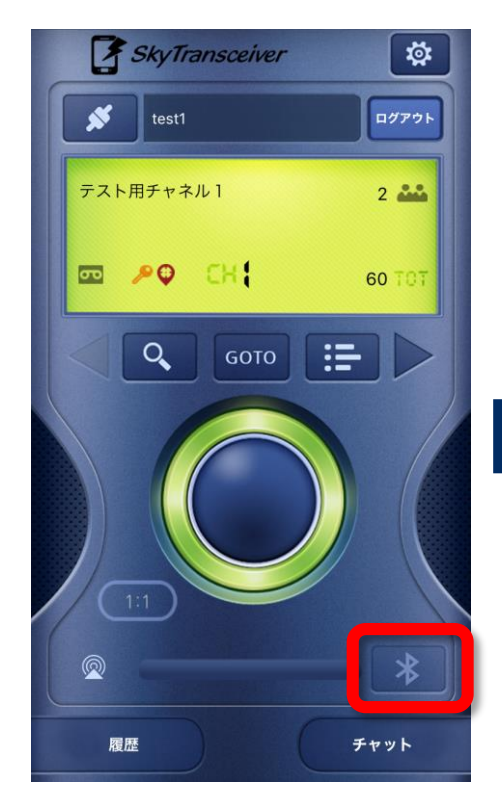

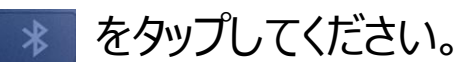

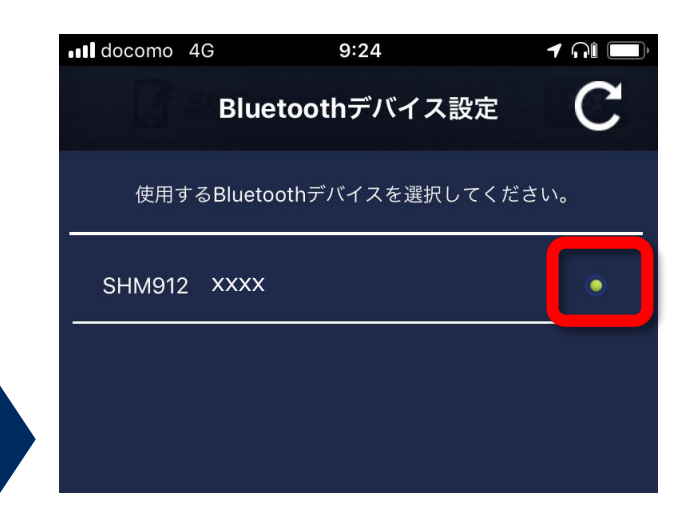

デバイスの中から『SHM912』を 選択してください。丸いボタンが 緑になれば接続は完了です。 ※表示されるまで少々時間が かかります

もし表示されないときは・・? →P12 Androidとのペアリング方法

#### ①スマートフォンの『設定』からBluetooth機能をオンにします。

| 10:46                                                        | <b>@ №</b> <sup>46</sup> .ıl 87% <b>■</b> |  | 10:47 🖬                            | <b>(2) \ \ \ \ \ \ \ \ \ \</b> |  |
|--------------------------------------------------------------|-------------------------------------------|--|------------------------------------|--------------------------------|--|
|                                                              |                                           |  | く接続                                | Q                              |  |
| 設定                                                           | =几,亡                                      |  | <b>Wi-Fi</b><br>Wi-Fiネットワークに接続します。 | $\bigcirc$                     |  |
|                                                              | 設定                                        |  | Bluetooth<br>on                    |                                |  |
|                                                              |                                           |  | NFC/おサイフケータイ 設定                    |                                |  |
| _                                                            | Q 😫                                       |  | 機内モード<br>通話、メッセージ機能、および[モバイル       | データ]をOFFにし                     |  |
| <ul> <li>接続</li> <li>Wi-Fi、Bluetooth、データ使用量、機内モード</li> </ul> |                                           |  | ます。                                |                                |  |
| サウンドと     サウンドモート                                            | サウンドとバイブ                                  |  | モバイルネットワーク                         |                                |  |
|                                                              | サウンドモード、着信音、音量                            |  | データ使用量                             |                                |  |
| •                                                            | <b>・ 通知</b><br>ブロック、許可、重要な通知              |  | テザリング                              |                                |  |

SHM912

#### ②『SHM912』を起動し、ペアリングモードにします。

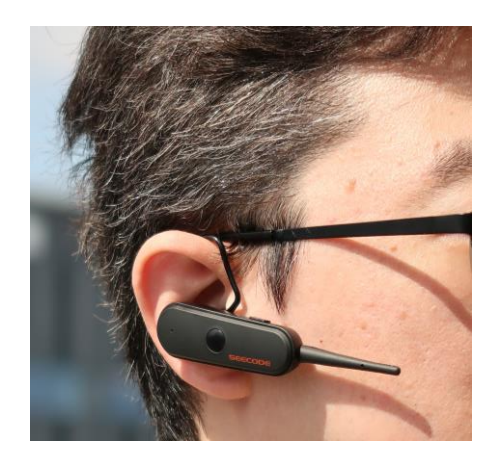

耳に『SHM912』を 装着してください。

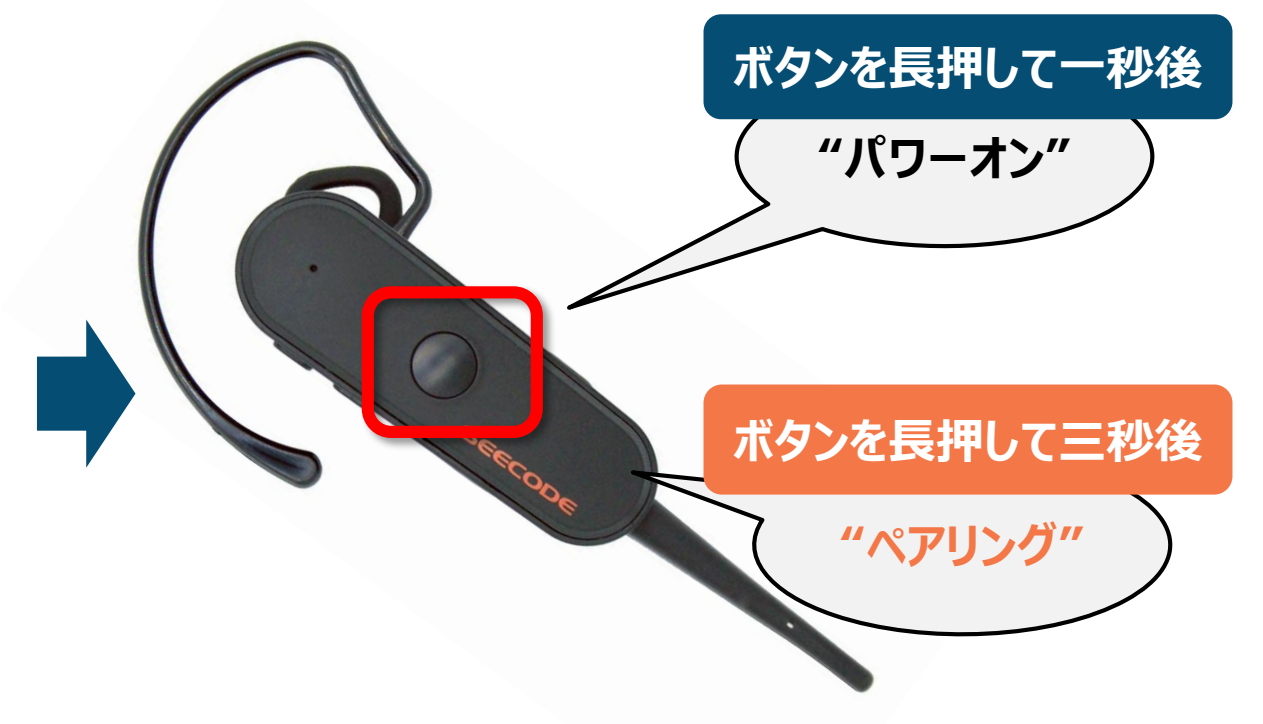

ボタンを押すとガイド音声が聞こえます。 「ペアリング」と聞こえるまで丸いボタンを長押ししてください。 (約3秒)

# ③スマートフォンと『SHM912』を接続します。

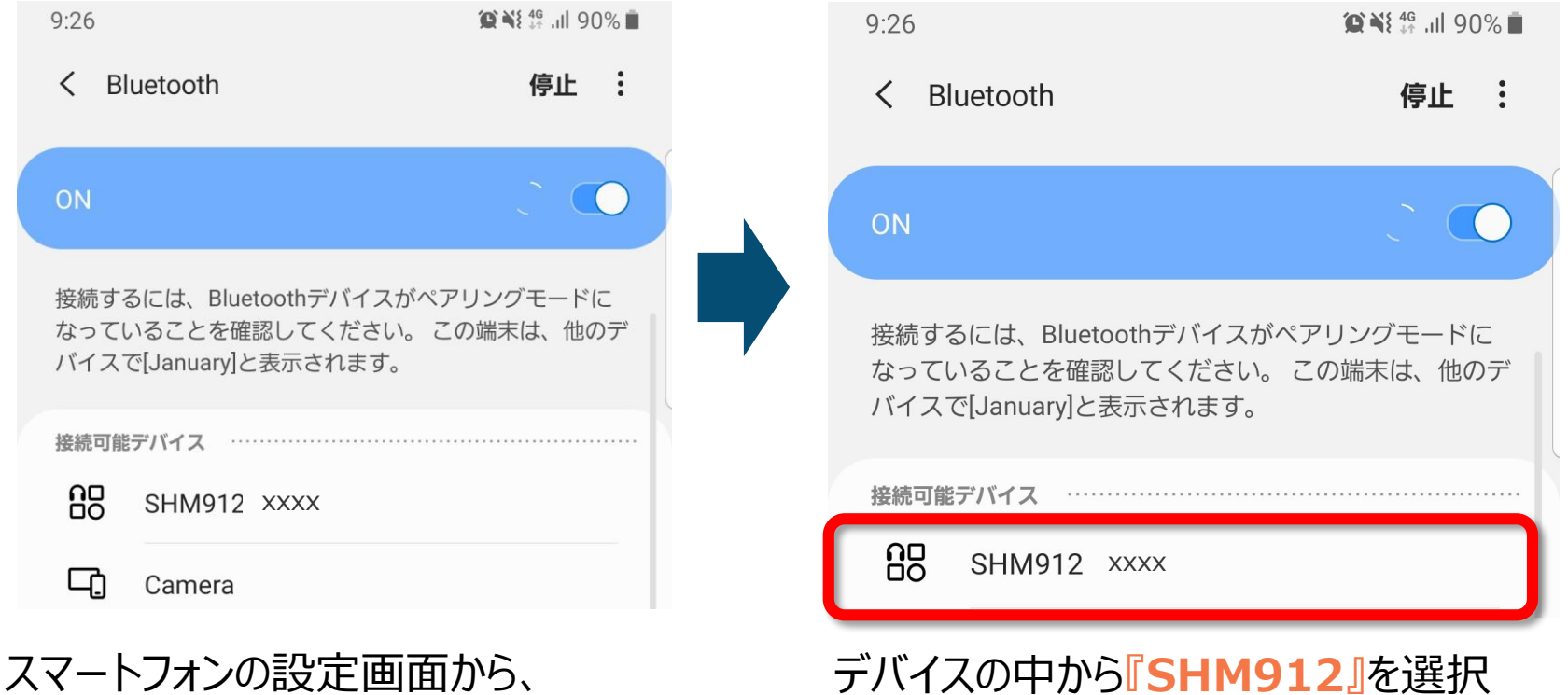

すれば接続完了です。

スマートフォンの設定画面から、 Bluetooth設定を開いてください。 (スライド1P参照)

「デバイス」という項目の中に、付近にある Bluetoothデバイスが表示されます。

## ④スカイトランシーバーと『SHM912』をアプリ上で接続します。

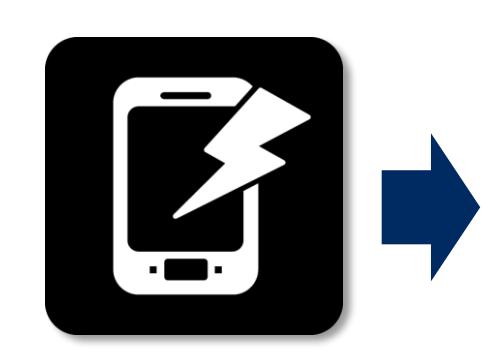

スカイトランシーバー アプリを起動してくだ さい。

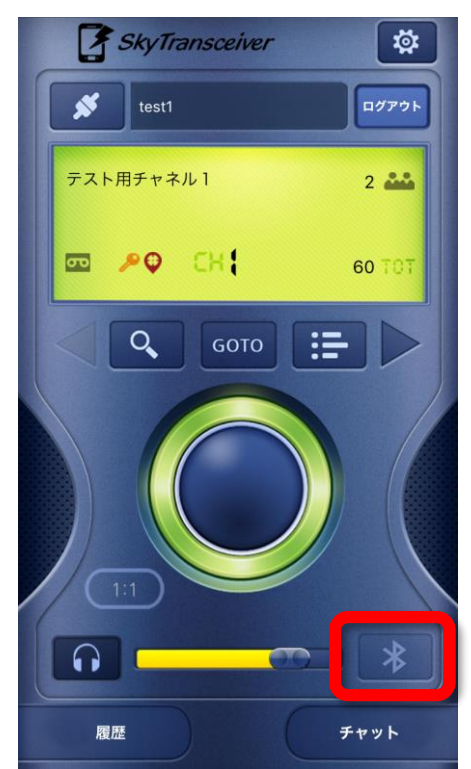

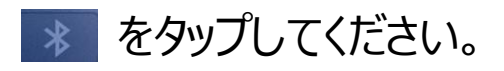

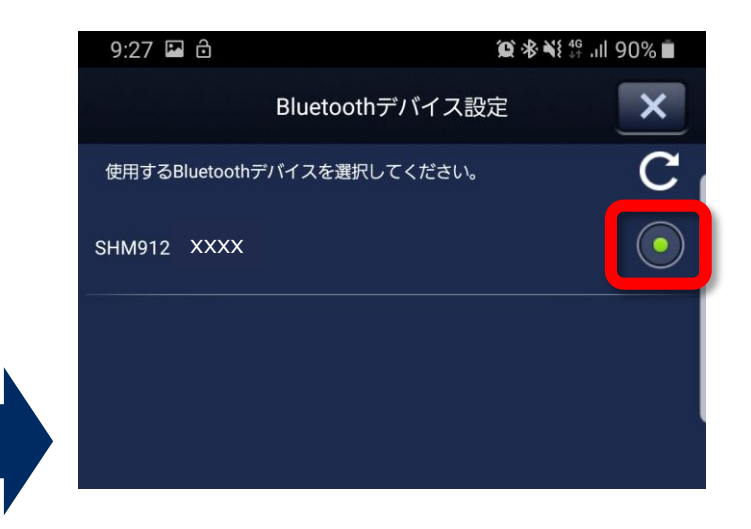

デバイスの中から『SHM912』を 選択してください。丸いボタンが 緑になったのを確認してください。 ※表示されるまで少々時間が かかります

もし表示されないときは・・? →P12

#### ⑤接続状態を確認します。

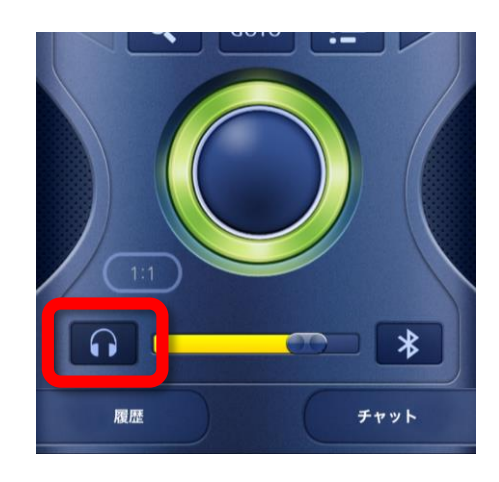

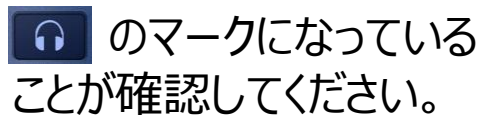

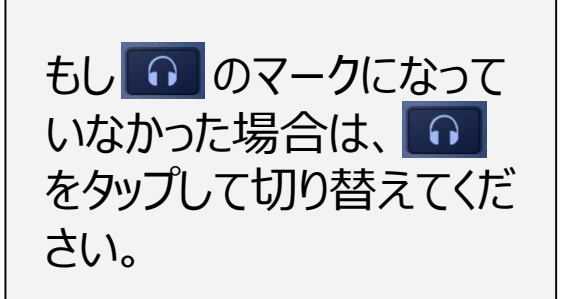

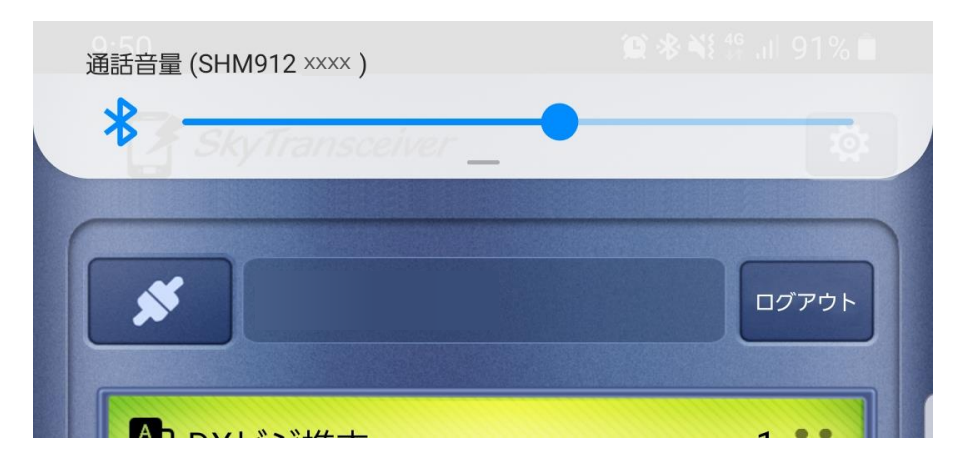

スマホ本体のボリューム又はBlueToothデバイ スのボリュームを動かしてください。 スマホの画面上にBlueToothの音量調整の画 面がでれば接続は完了です。

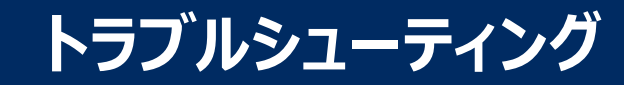

# もしスカイトランシーバーアプリで『SHM912』が表示されないときは?

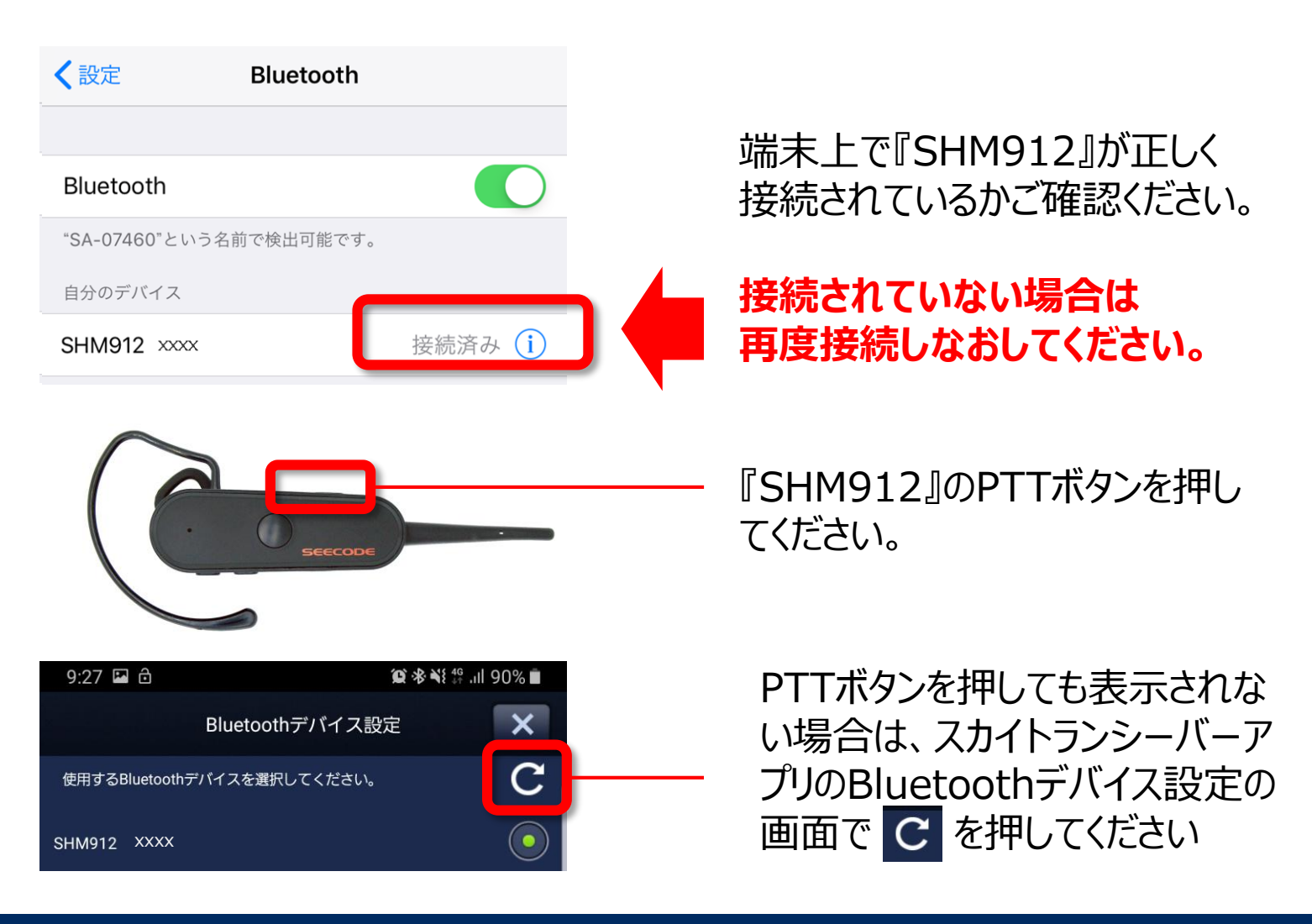